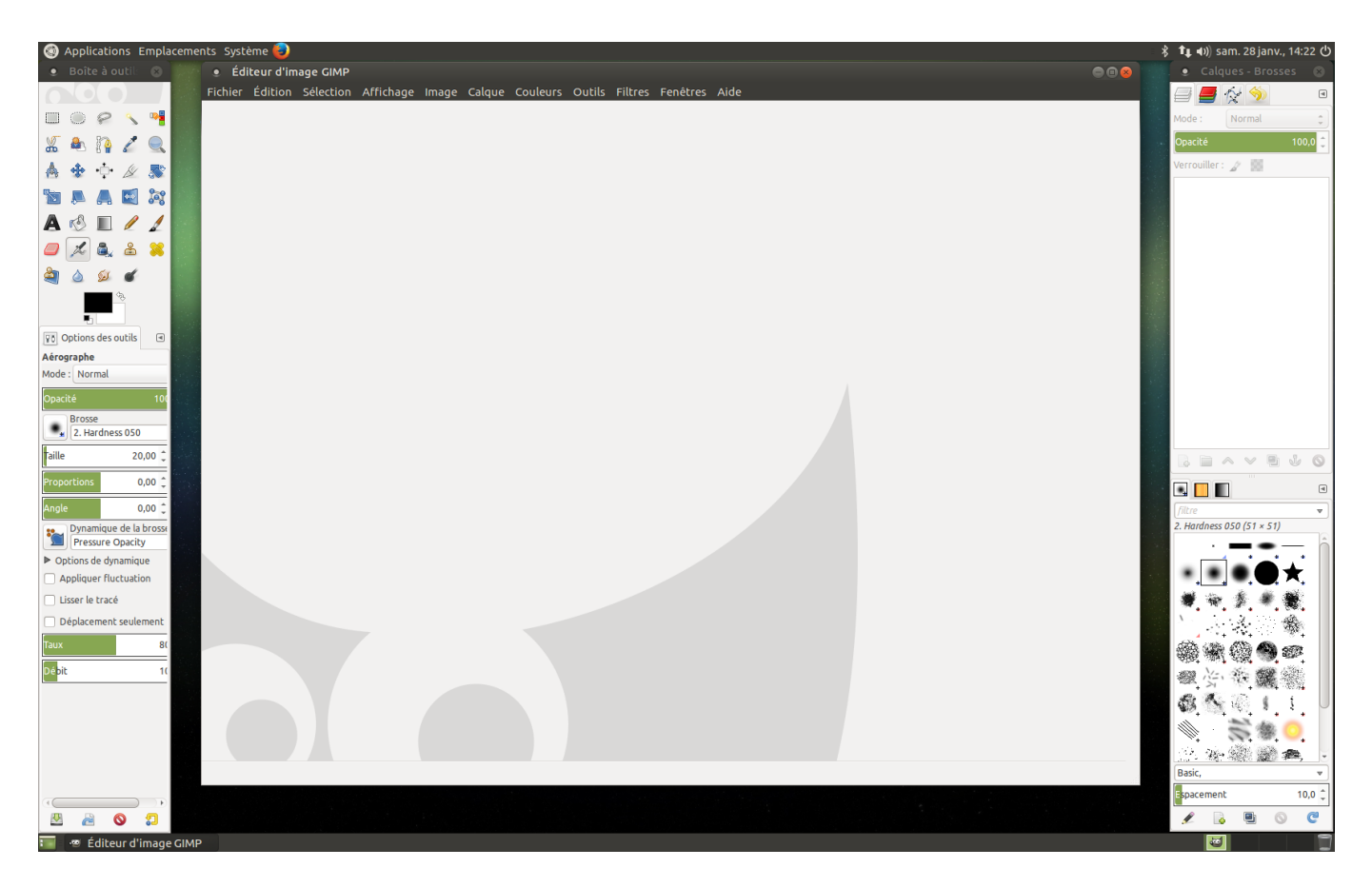

Image ci-dessus, Gimp avec trois fenêtres dites «amovibles».

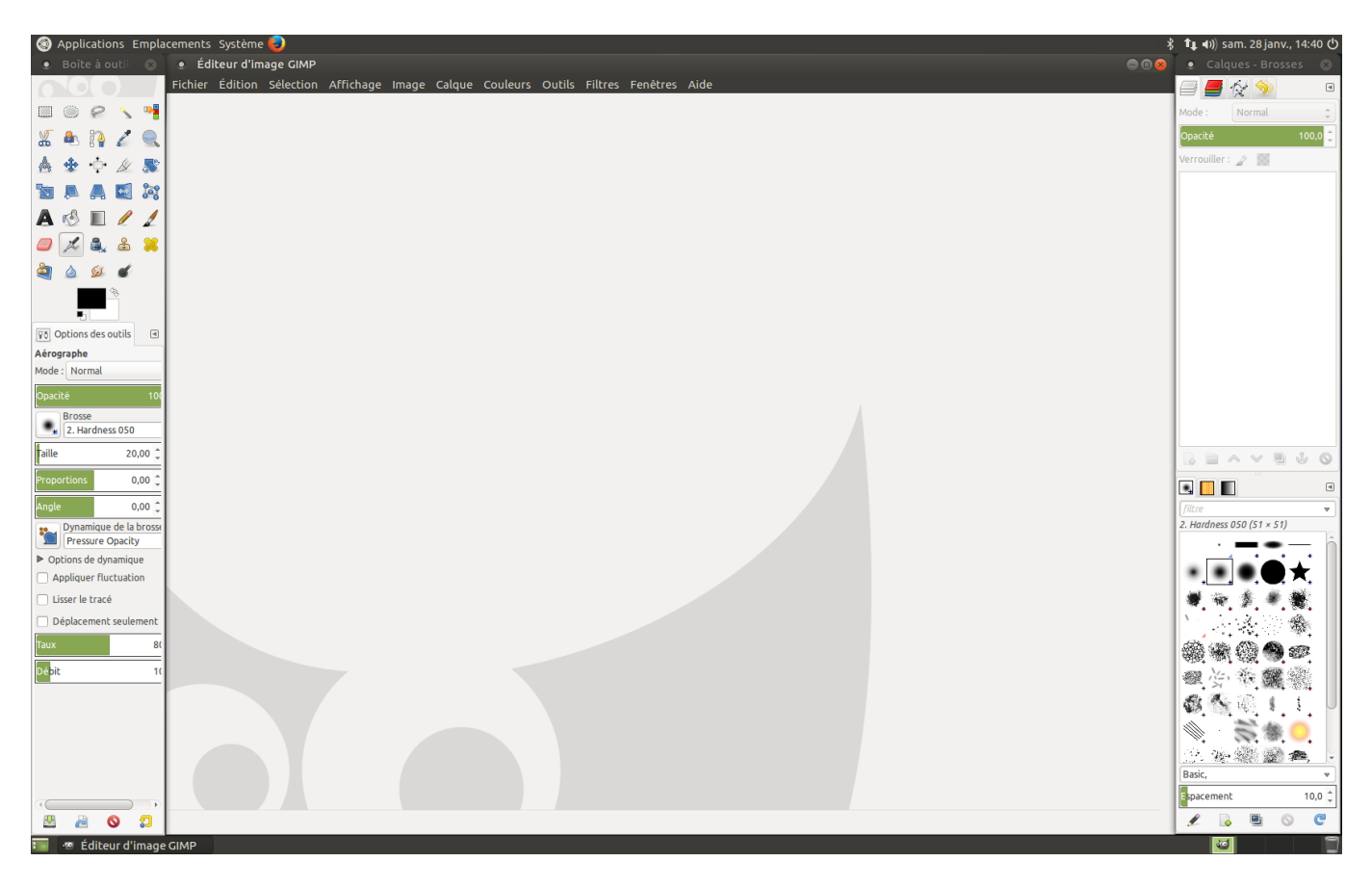

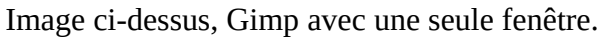

Ici image de la boîte à outils située à gauche.

|                                                                                                    | a outils 🙁                                                                                                    |
|----------------------------------------------------------------------------------------------------|----------------------------------------------------------------------------------------------------|
|                                                                                                    |                                                                                                    |
|                                                                                                    | 2 🔨 🎴                                                                                                    |
| 🔏 🕭 [                                                                                                    | è 🖉 🔍                                                                                                    |
| 👌 💠 •                                                                                                    | ÷ 🖉 🔊                                                                                                    |
| ħ . /                                                                                                    | N 🖬 🐹                                                                                                    |
| A 🔣 I                                                                                                    |                                                                                                    |
| <u> </u>                                                                                                    | k 🕹 兴                                                                                                    |
| ۵ ۵                                                                                                    | j 💰                                                                                                    |
|                                                                                                    | ¢,                                                                                                    |
| •                                                                                                    |                                                                                                    |
| Options de                                                                                                    | es outils 🔳                                                                                                    |
| Aérographe                                                                                                    |                                                                                                    |
| Mode : Norma                                                                                                    | al                                                                                                    |
| Opacité                                                                                                    | 100                                                                                                    |
| Brosse                                                                                                    | 050 200                                                                                                    |
|                                                                                                    | 11035 000                                                                                                    |
| Taille                                                                                                    | 20,00 📜                                                                                                    |
|                                                                                                    |                                                                                                    |
| Proportions                                                                                                    | 0,00 ‡                                                                                                    |
| Proportions<br>Angle                                                                                                    | 0,00 ‡                                                                                                    |
| Angle                                                                                                    | 0,00 ‡<br>0,00 ‡<br>que de la brosse<br>re Opacity                                                                 |
| Proportions Angle Dynamic Pressur Options de                                                                                  | 0,00 ‡<br>0,00 ‡<br>que de la brosse<br>re Opacity<br>dynamique                                                    |
| Proportions Angle Dynamic Pressur Options de Appliquer                                                                        | 0,00 ‡<br>0,00 ‡<br>que de la brosse<br>re Opacity<br>dynamique<br>fluctuation                                     |
| Proportions Angle Dynamic Pressur  Pressur  Options de Appliquer Lisser le tr                                                 | 0,00 ‡<br>0,00 ‡<br>que de la brosse<br>re Opacity<br>dynamique<br>fluctuation<br>acé                              |
| Proportions Angle Dynamic Pressur Options de Appliquer Lisser le tr Déplaceme                                                 | 0,00<br>0,00<br>que de la brosse<br>re Opacity<br>dynamique<br>fluctuation<br>acé<br>ent seulement                 |
| Proportions Angle Dynamic Pressur Pressur Pressur Pressur Pressur Doptions de Appliquer Lisser le tr Déplaceme Taux           | 0,00<br>0,00<br>que de la brosse<br>re Opacity<br>dynamique<br>fluctuation<br>acé<br>ent seulement<br>8(           |
| Proportions Angle Dynamic Pressur Options de Appliquer Lisser le tr Déplaceme Taux Dépit                                      | 0,00<br>0,00<br>Que de la brosse<br>re Opacity<br>dynamique<br>fluctuation<br>acé<br>ent seulement<br>8(           |
| Proportions Angle      Dynamic     Pressur     Pressur     Options de     Appliquer     Lisser le tr     Déplaceme Taux Dépit | 0,00 ‡<br>0,00 ‡<br>que de la brosse<br>re Opacity<br>dynamique<br>fluctuation<br>acé<br>ent seulement<br>8(<br>1( |

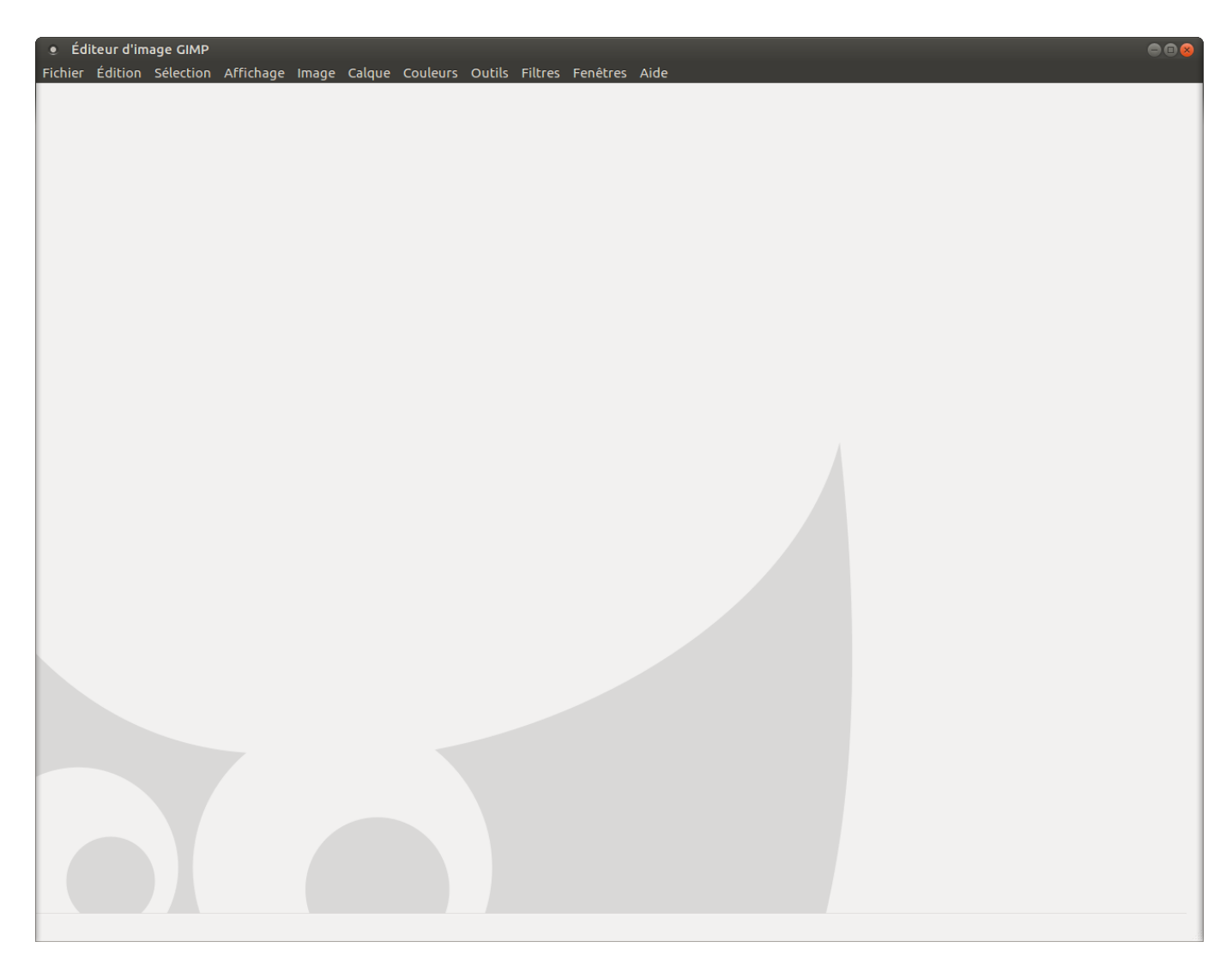

Ci-dessus partie centrale, où est affiché l'image à travailler.

Comprenant en son haut la barre des Menus.

Fichier Édition Sélection Affichage Image Calque Couleurs Outils Filtres Fenêtres Aide

Ci dessus image de la barre des Menus.

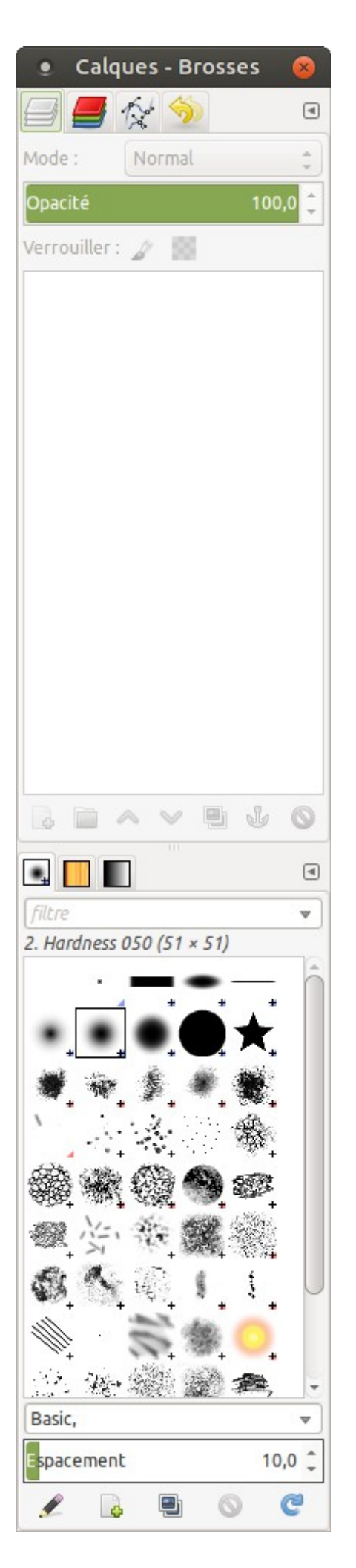

Ici image de la fenêtre de droite, ou l'on trouve : les Calques - les Brosses les Couches - l'Historique ....

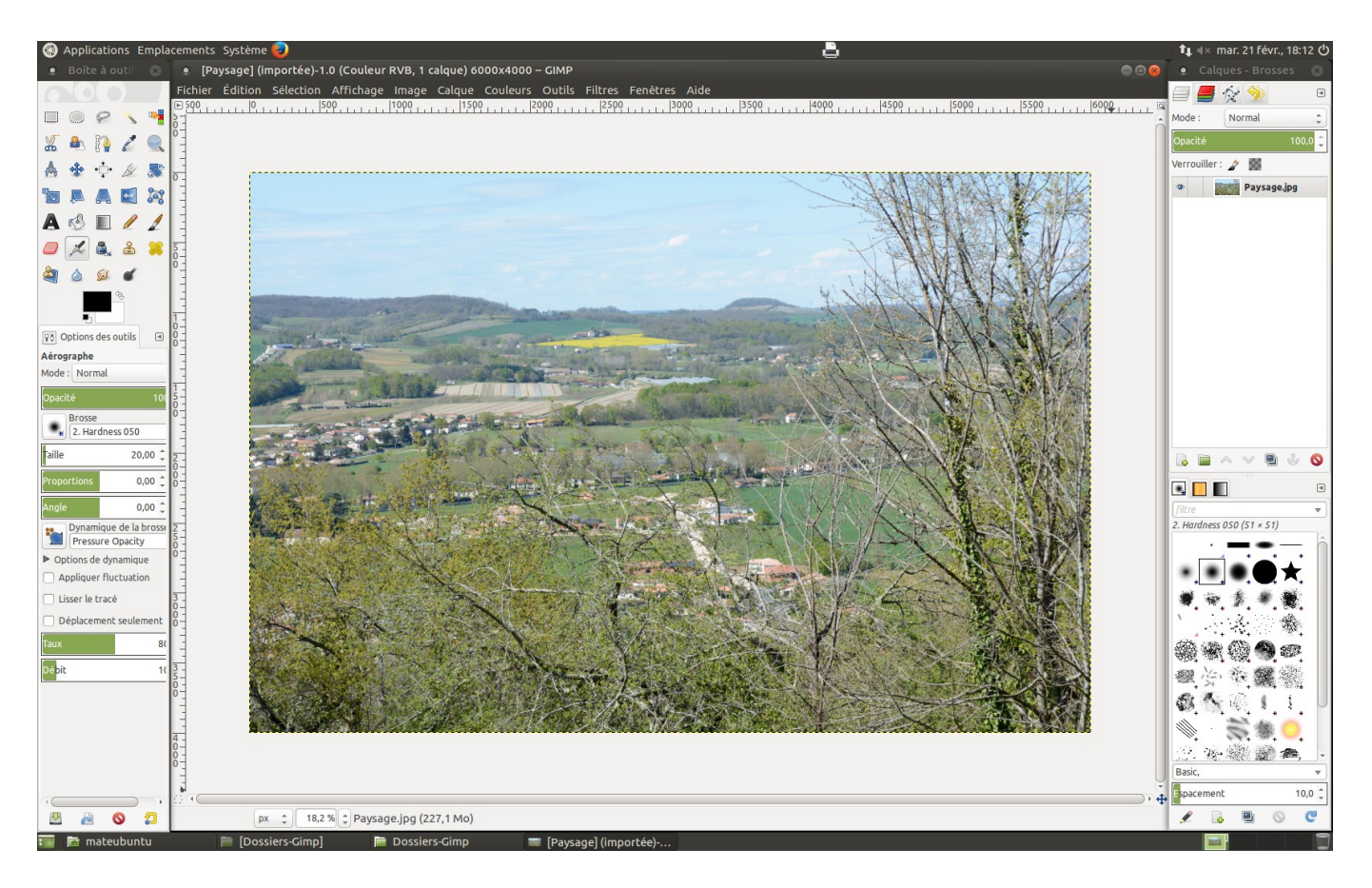

L'image choisie ouverte, à droite un calque à été créé automatiquement.

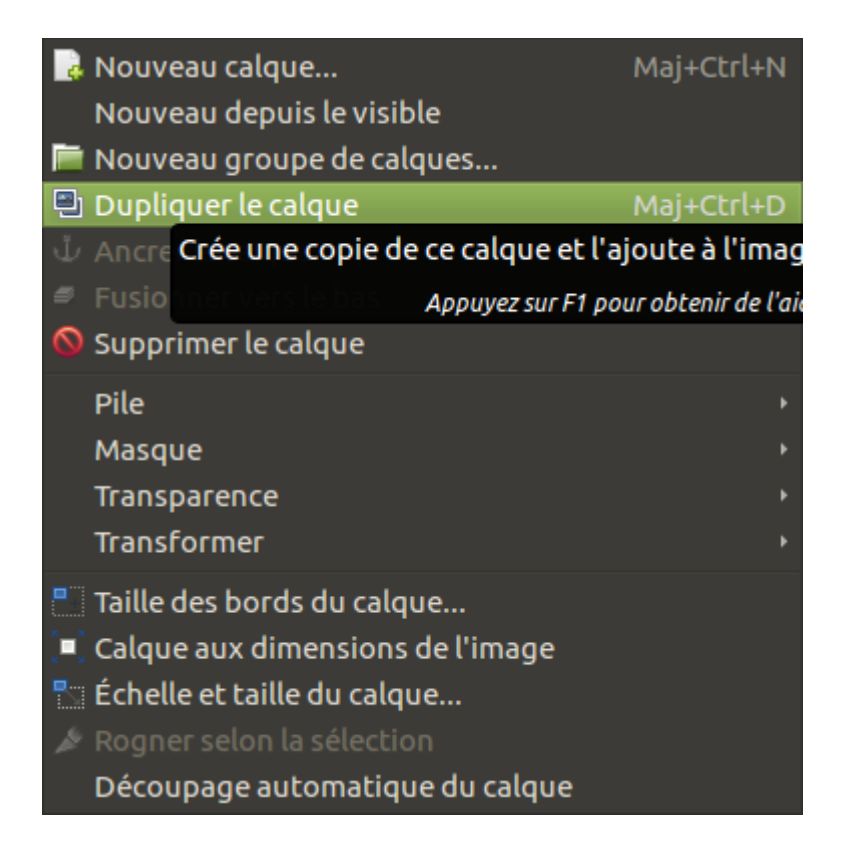

En faisant un clic gauche dans le menu « Calque » la fenêtre ci-dessus s'ouvre. Descendez votre curseur de souris à « Dupliquer le calque », et, faites un clic gauche.

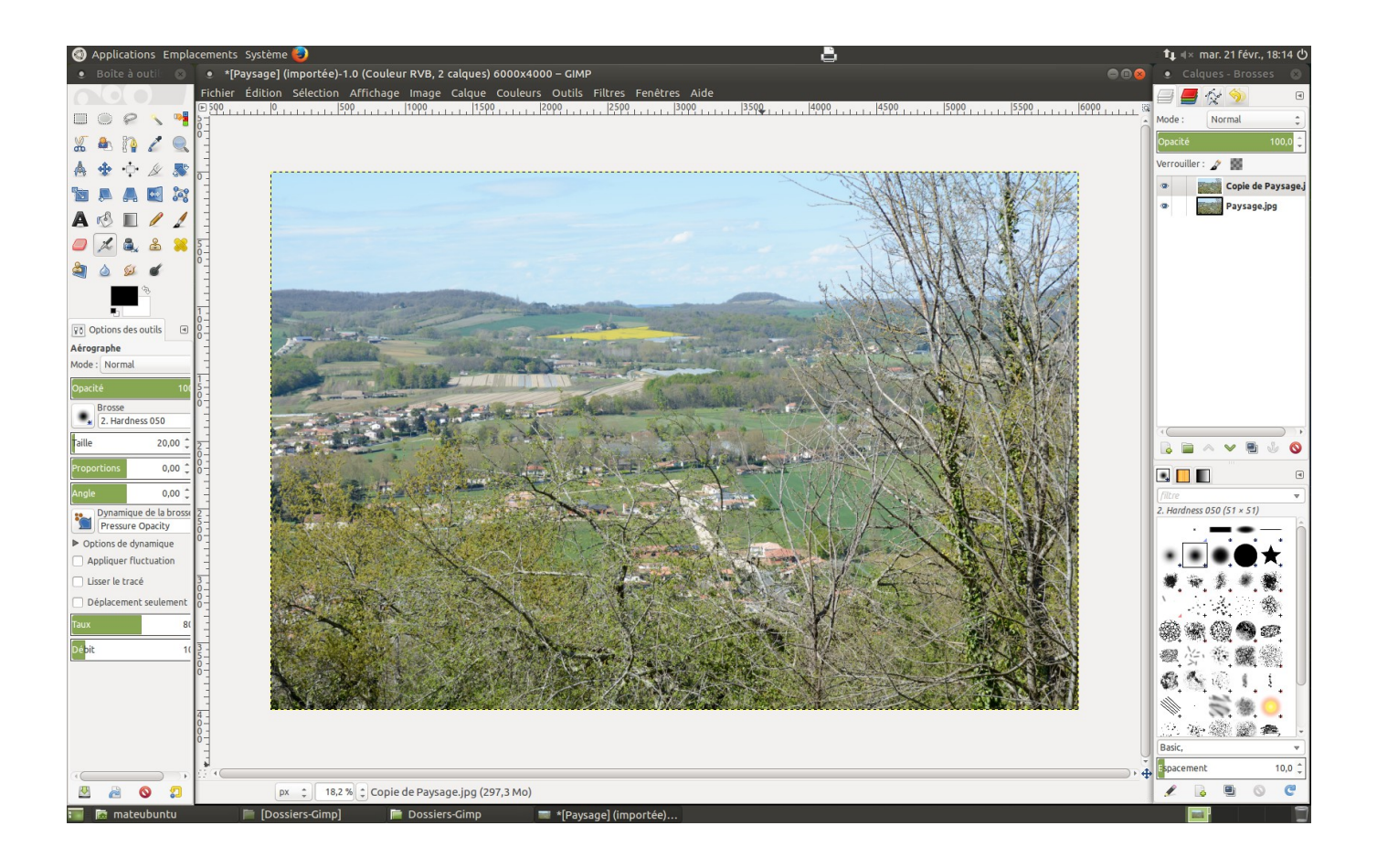

Le calque de l'image est maintenant en double à droite.

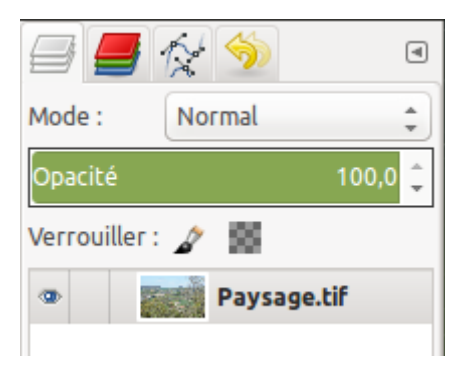

Ci dessus à l'ouverture de l'image choisie, nous voyons bien le calque créé « Paysage.tif »

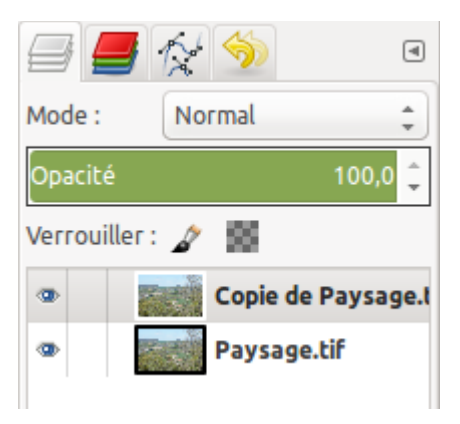

Ci dessus en faisant « Dupliquer le calque », un deuxième calque a bien été créé.

Ce nouveau calque se nomme « Copie de Paysage.tif ».

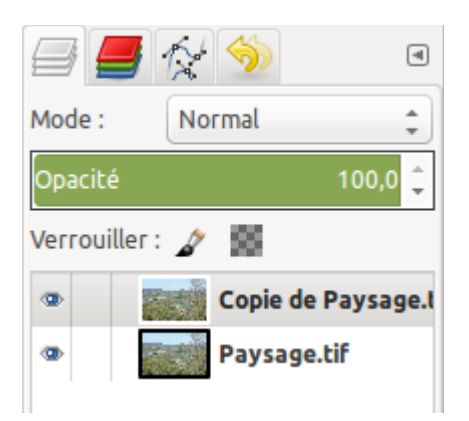

Dans l'image ci dessus il y a le mot « Mode », à droite dans un rectangle « Normal », encore à droite deux petites flèches : une pointée vers le haut et une pointée vers le bas. Un cadre vert ce situ en dessous avec le mot « Opacité » à droite la valeur « 100,0 ». Nous allons utiliser ces différentes options.

Une image numérique n'est jamais parfaite, elle peut être un peu pâle ou foncée. C'est avec ses options qui agissent sur les calques que nous allons agir. Disons que l'image en cours est un peu pâle.

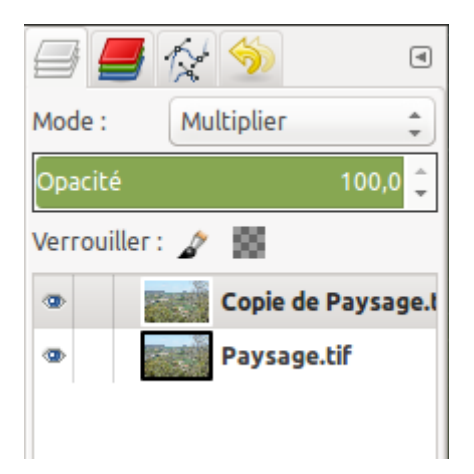

Faites un clic gauche sur une des flèches à droite du mot « Mode » un menu vertical s'ouvre aller à « Multiplier », et cliquez.

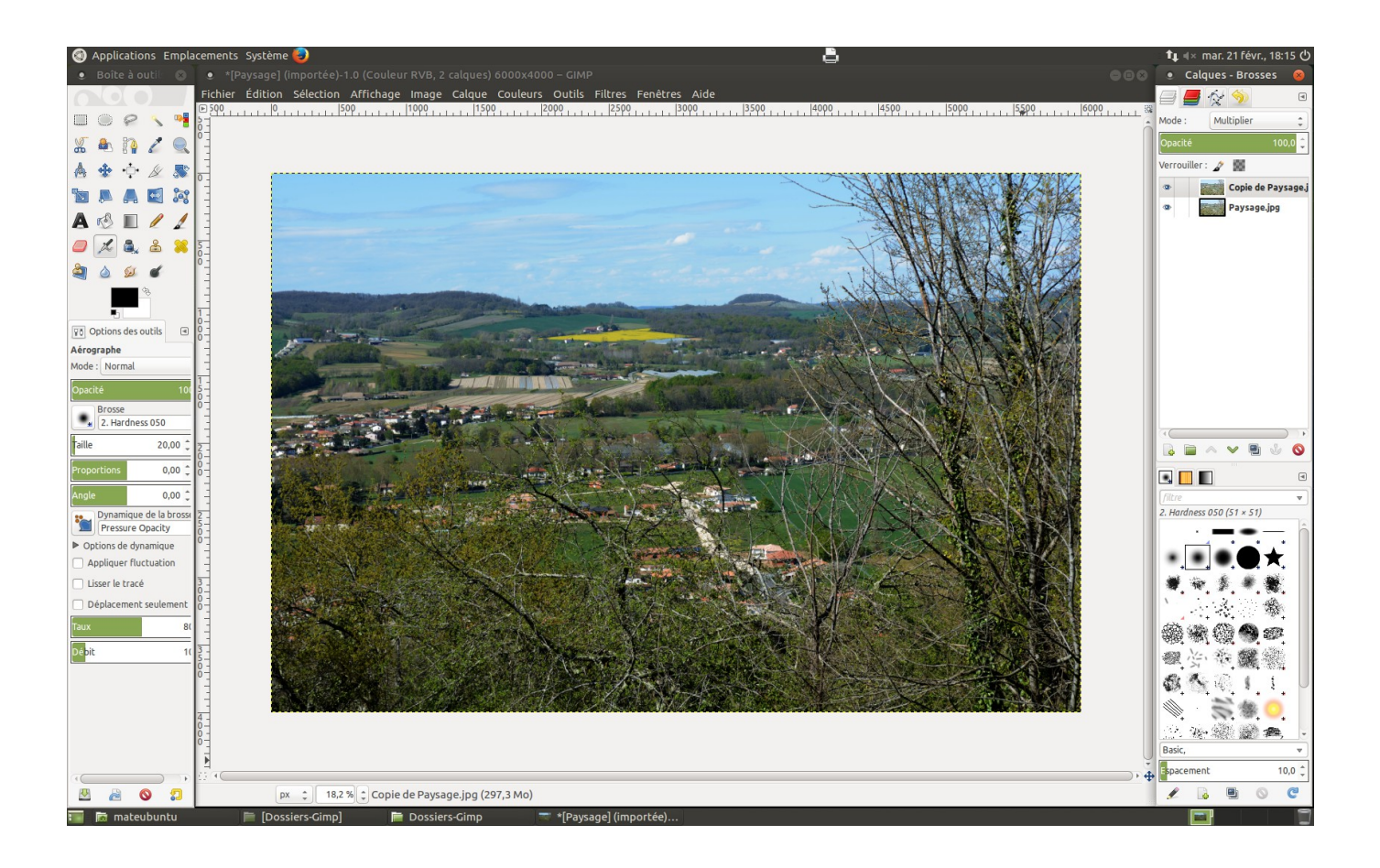

Vous pouvez constater que l'image à changé de densité. Elle est devenue bien trop foncée, nous allons l'éclaircir.

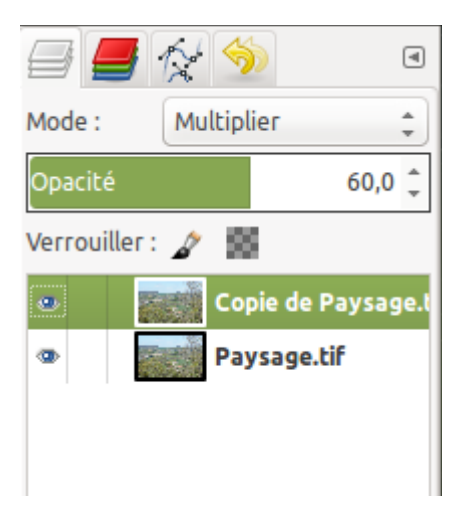

A droite du mot « Opacité », il y a deux petites flèches, une pointe vers le haut l'autre pointe vers le bas. Cliquez sur la flèche pointe en bas, l'image vas petit à petit s'éclaircir. Ci dessus un réglage de l'Opacité est de 60.

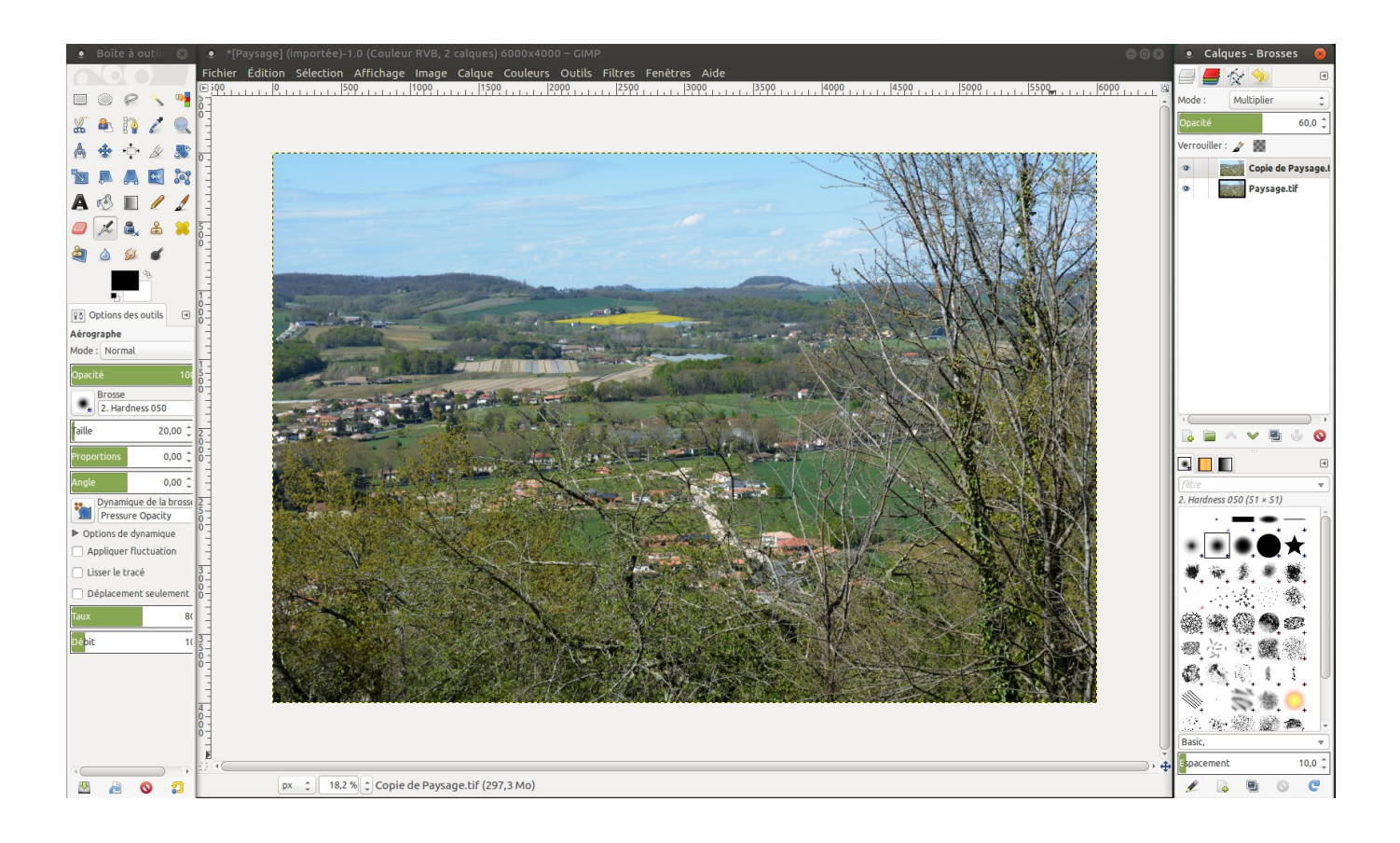

Ci-dessus vue d'ensemble de Gimp, réglage à 60.

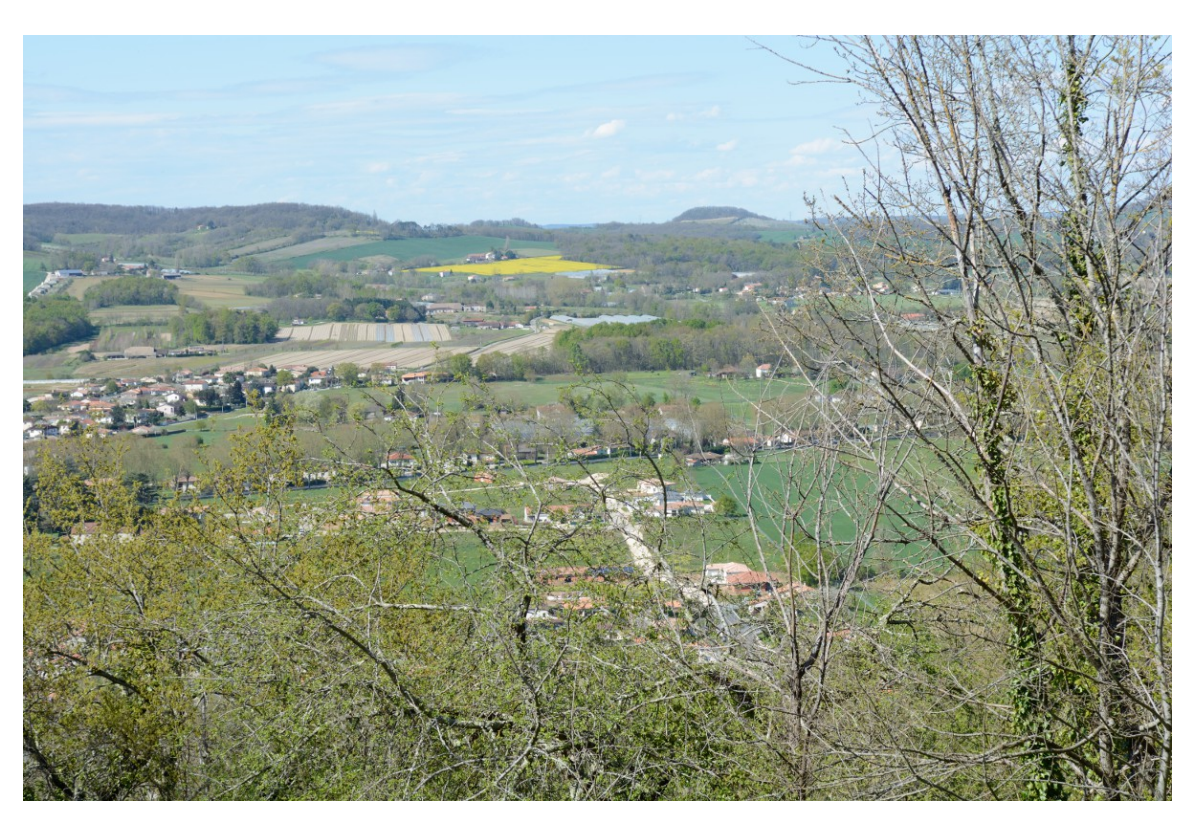

Ci-dessus détails de l'image de départ.

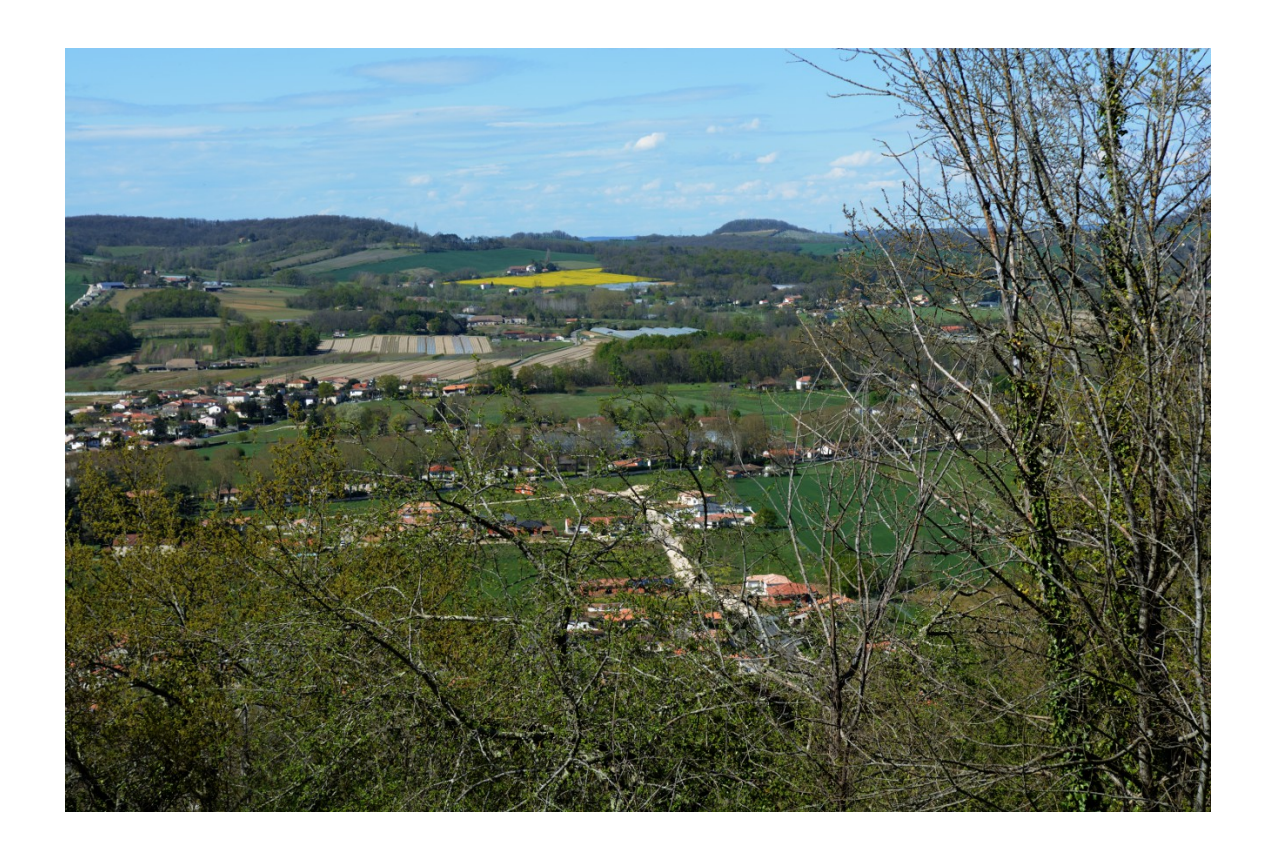

Ci-dessus l'image avec simplement « Multiplier ».

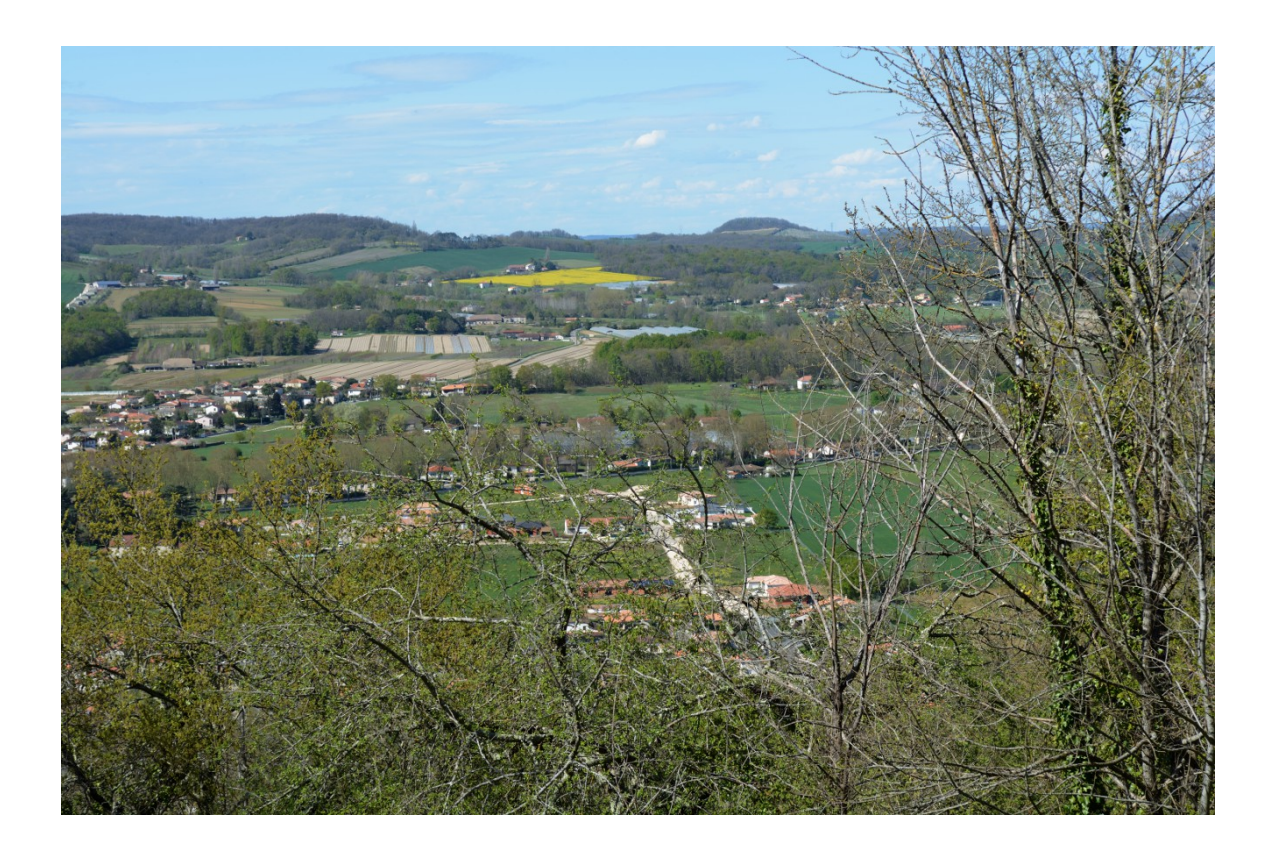

Ci-dessus l'image avec un réglage « Multiplier » à 60.

Ci dessous nous allons voir comment éclaircir une image foncée. Avec la possibilité de dupliquer plusieurs fois le même calque de l'image.

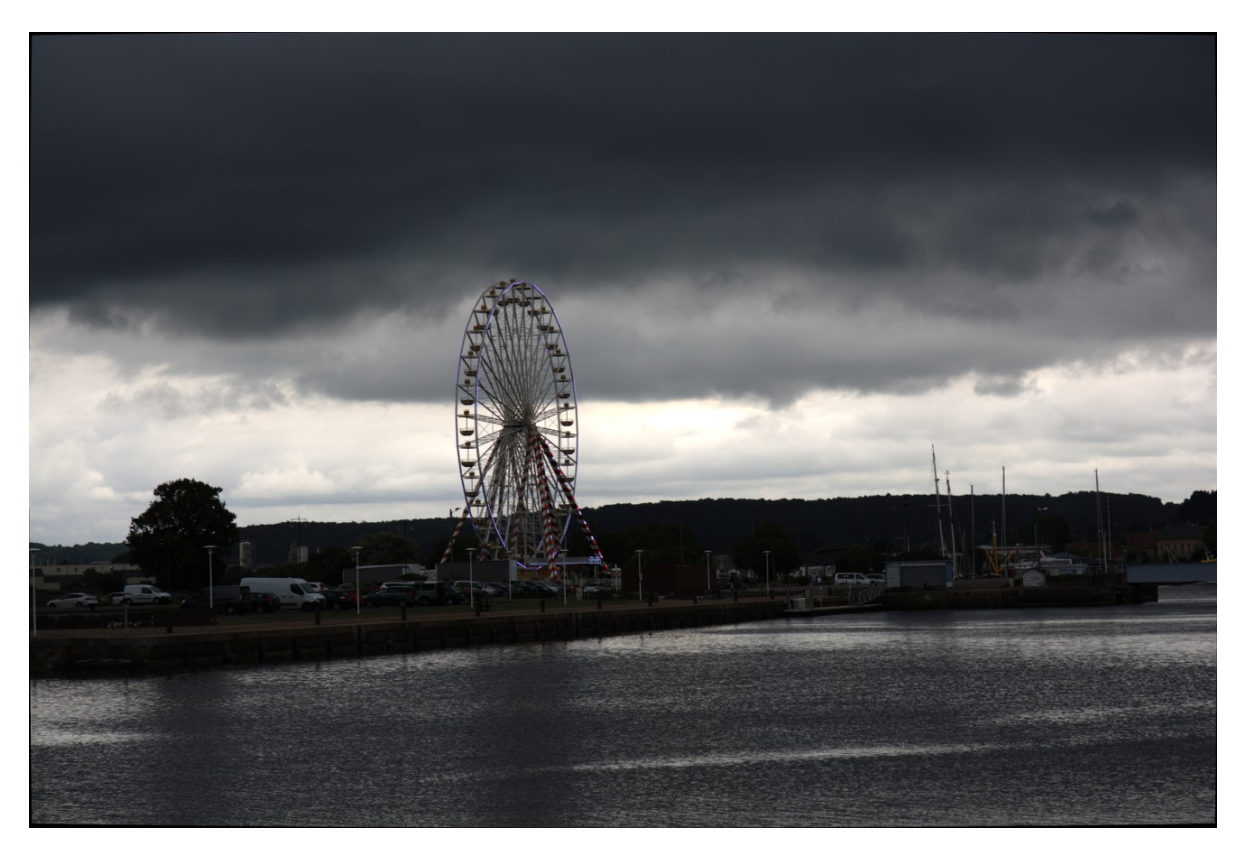

Ci dessus l'image, net de prise de vue.

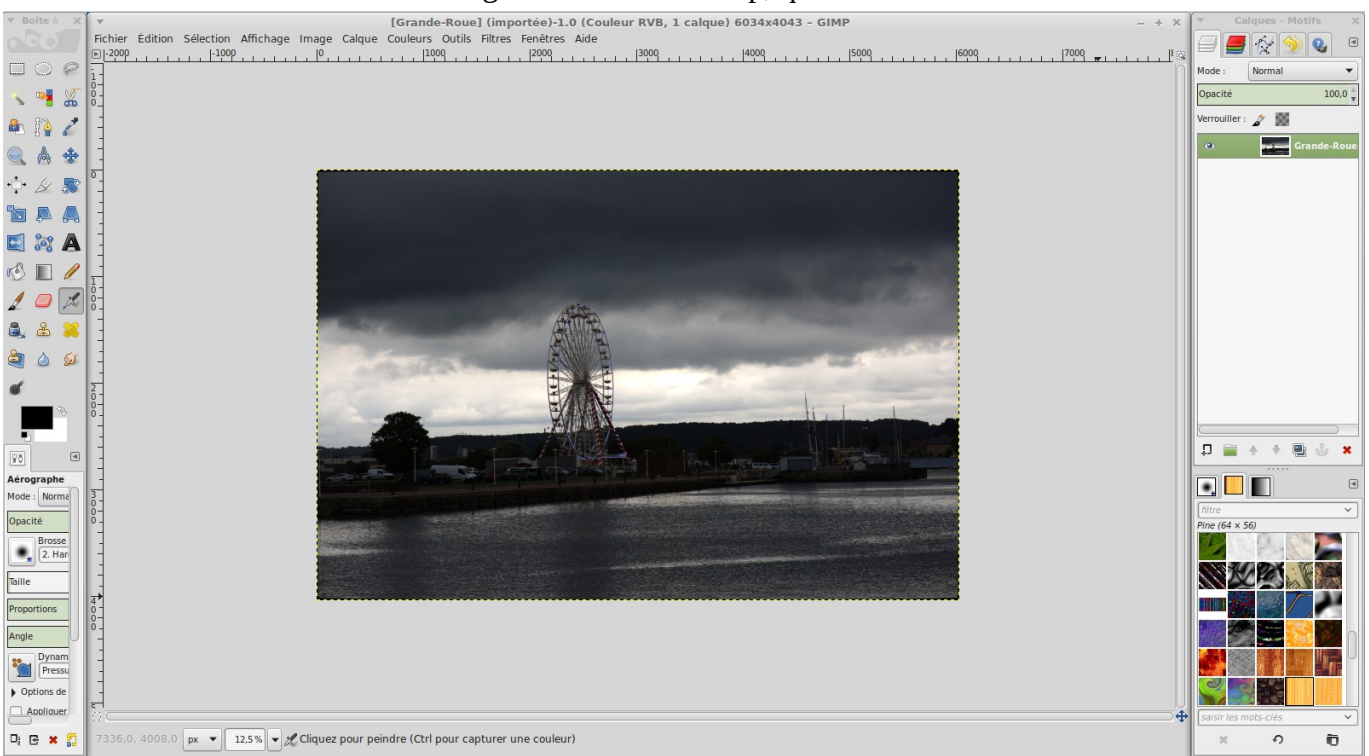

## Ci dessous l'image ouverte dans Gimp, que nous allons éclaircir.

Ci-dessus l'image ouverte dans Gimp, avec à droite un seul calque. Nous allons le dupliquer, comme nous l'avons fait précédemment. Avec une différence, nous allons le dupliquer plusieurs fois. A la place de faire « Multiplier » nous allons faire « Ecran », et voir le changement fait.

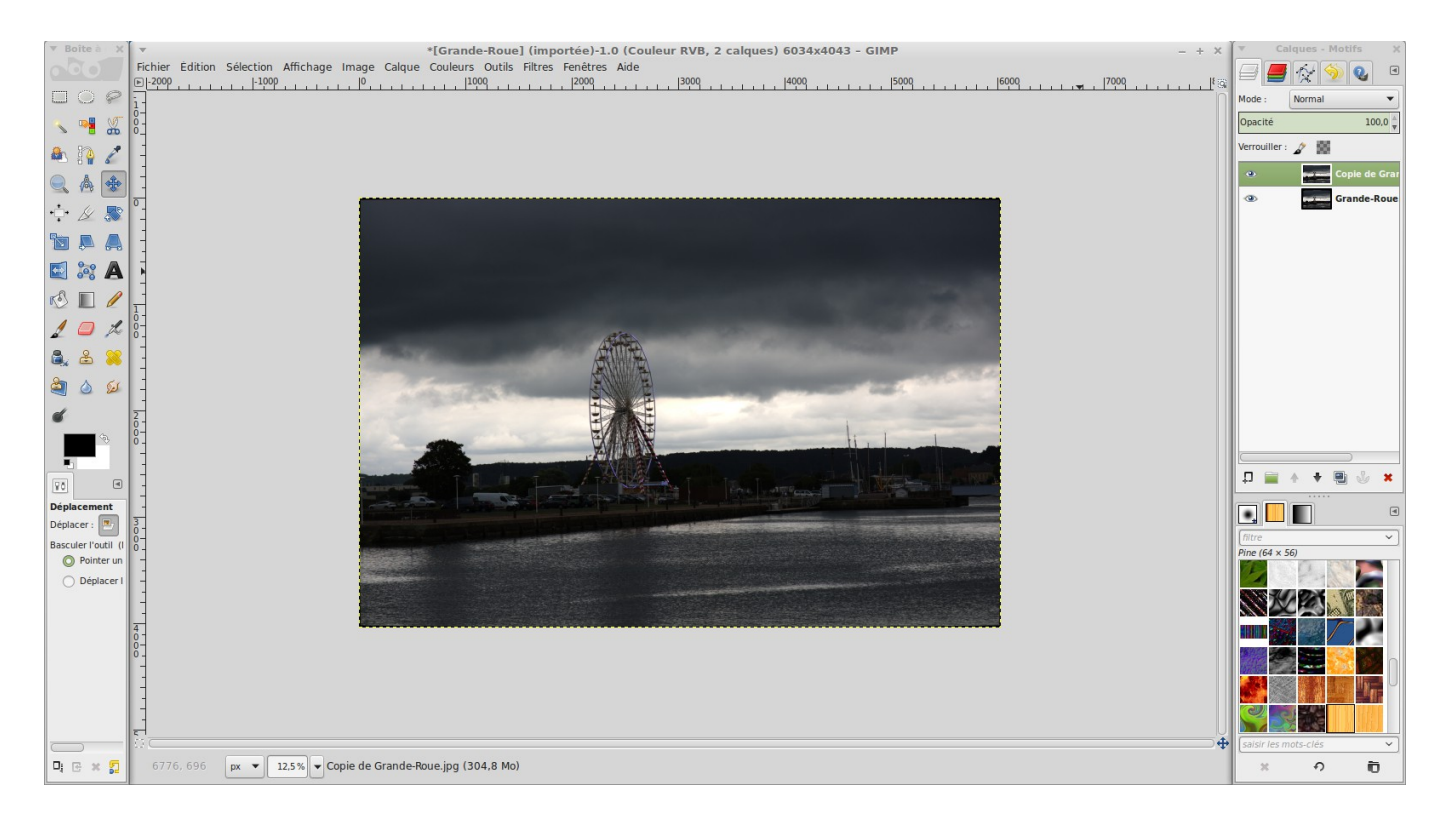

## Image « Grande-Roue » dupliqué, nous avons bien deux calques à droite.

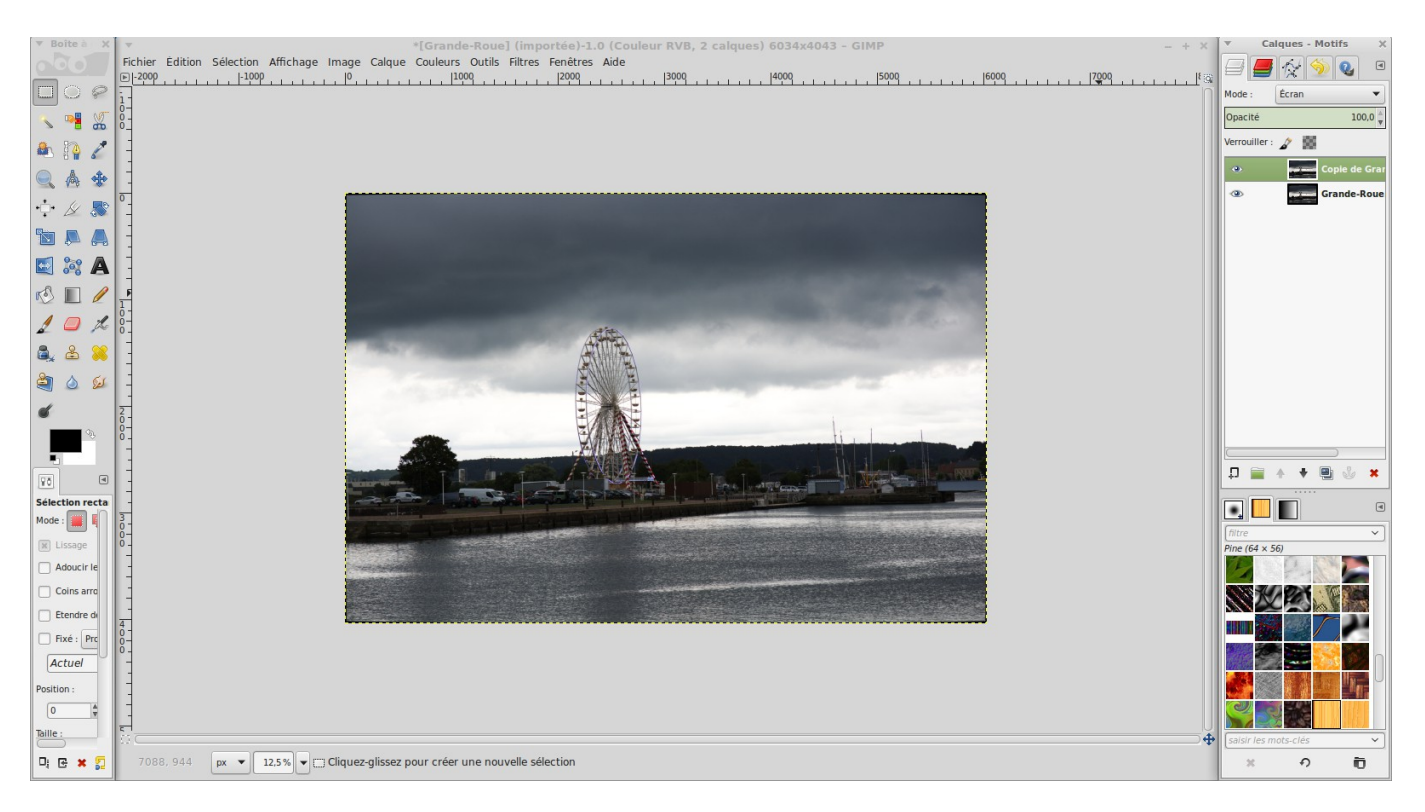

Réglage « Mode Ecran » , vous pouvez voir que l'image c'est un peu éclaircie.

Nous allons dupliquer plusieurs fois le calque, sans rien changer, toujours en « Mode Ecran ».

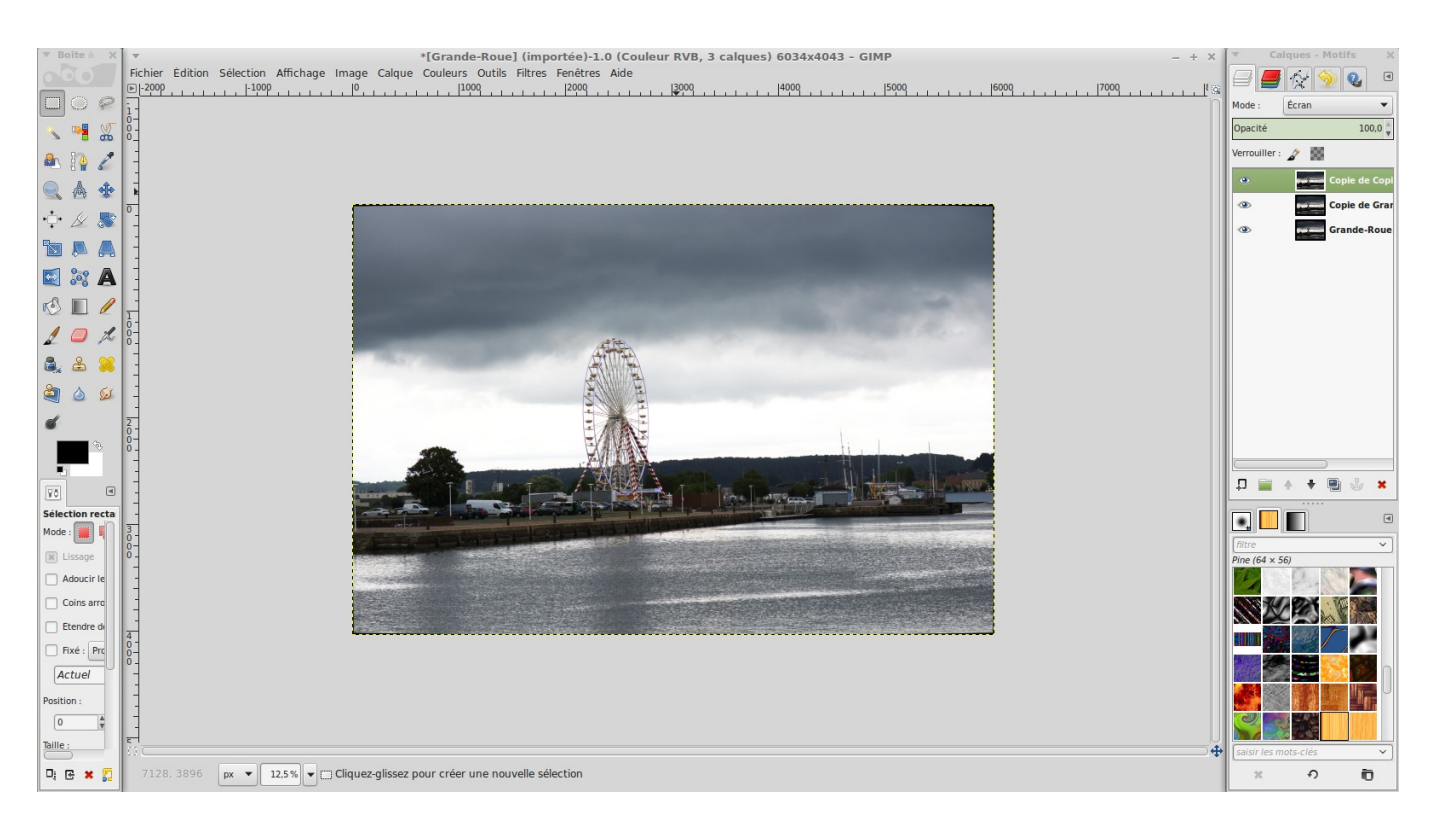

## Dupliquer trois fois.

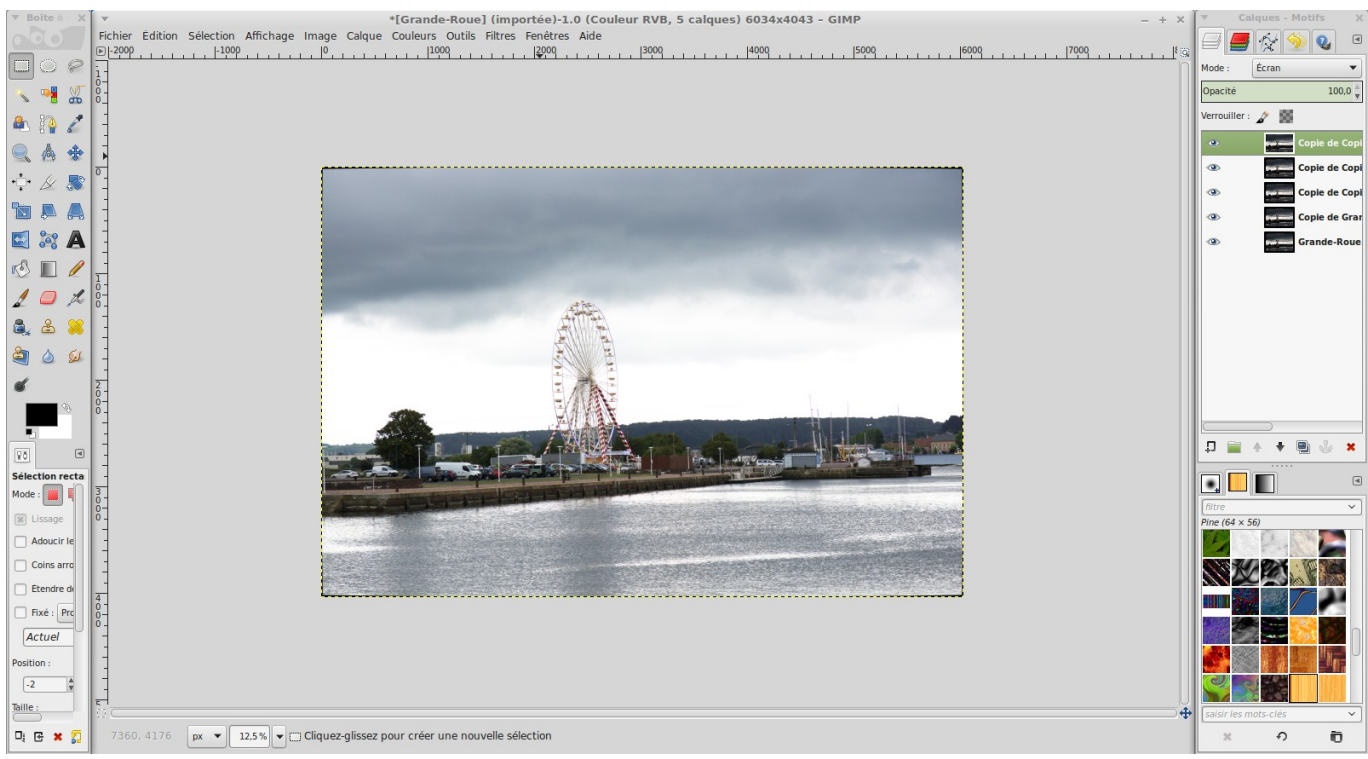

Dupliquer cinq fois, à droite nous avons bien cinq calques.

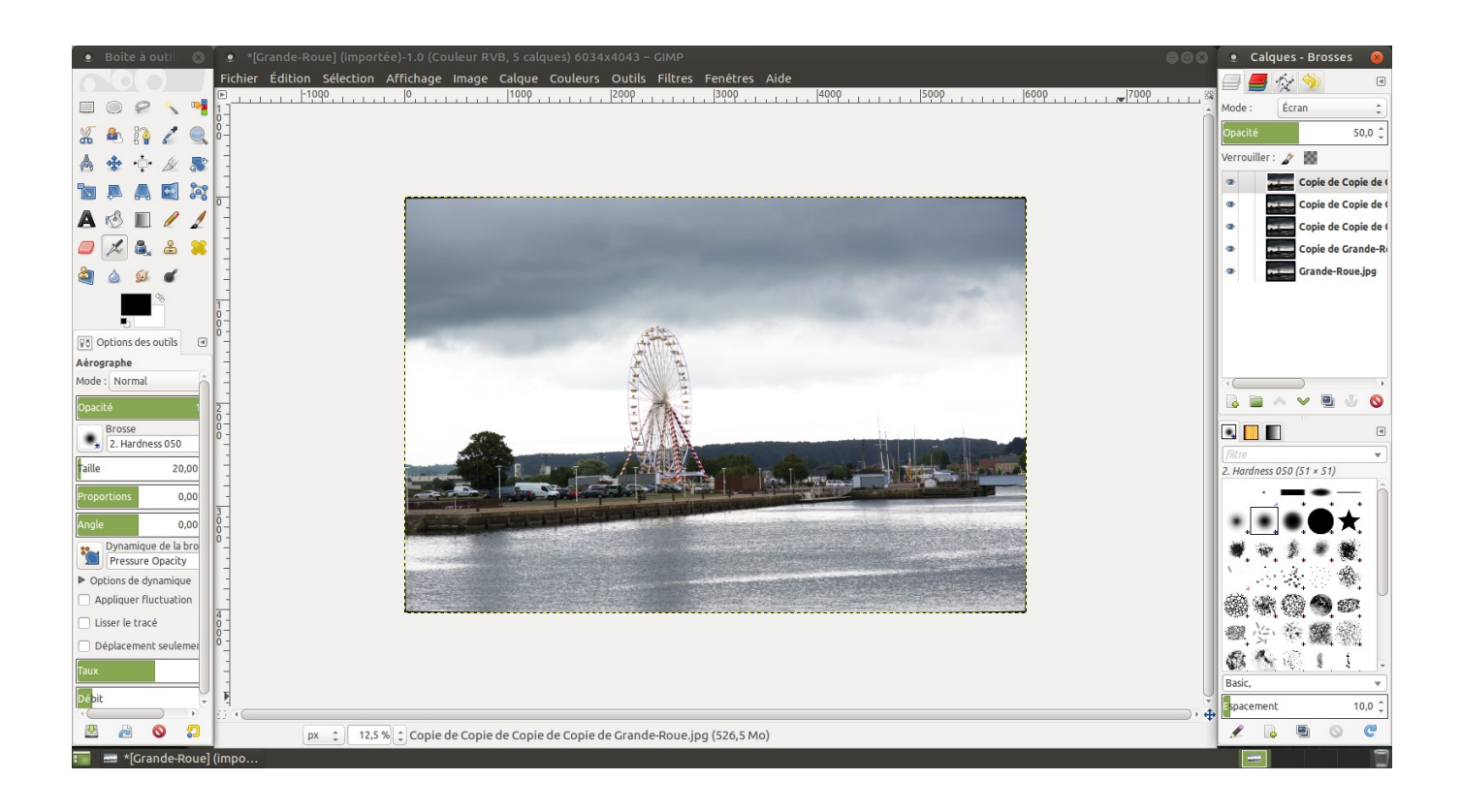

Ci-dessus avec un réglage à 50.

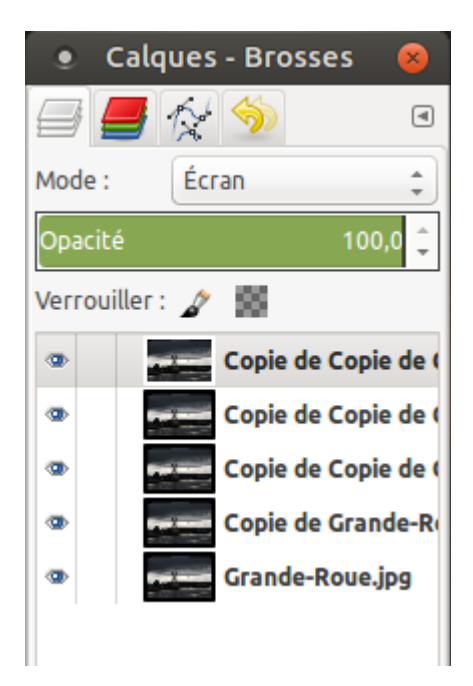

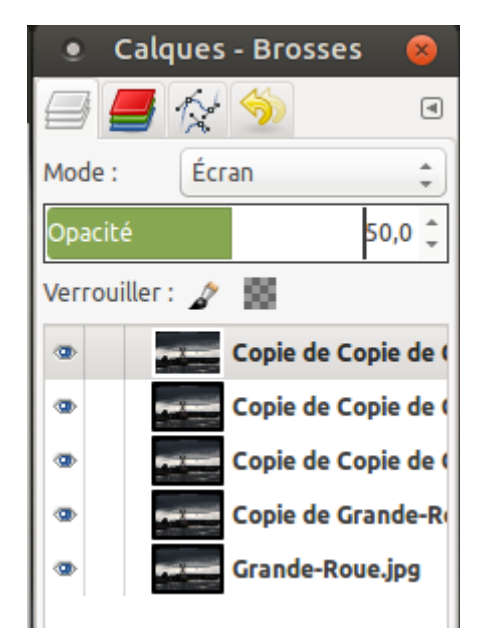

Ci-dessus, les cinq calques, réglage « Opacité à 100 % ».

Au cas où un réglage plus fin est à effectuer, comme précédemment avec « Opacité » ici à 50. Il est évident que l'on désire conserver les améliorations faites. Pour cela avec Gimp il faut faire : Dans le menu « Image » aller dans « Aplatir l'image ».

| • Calc      | ues - Bross | es 😒    |
|-------------|-------------|---------|
|             | 12 🥎        | ۲       |
| Mode :      | Normal      | *       |
| Opacité     |             | 100,0 🗘 |
| Verrouiller | 2 📾         |         |
| •           | Grande-R    | oue.jpg |
|             |             |         |

Ci-dessus après avoir aplatir l'image, nous n'avons plus qu'un seul calque, tous on fusionnés.

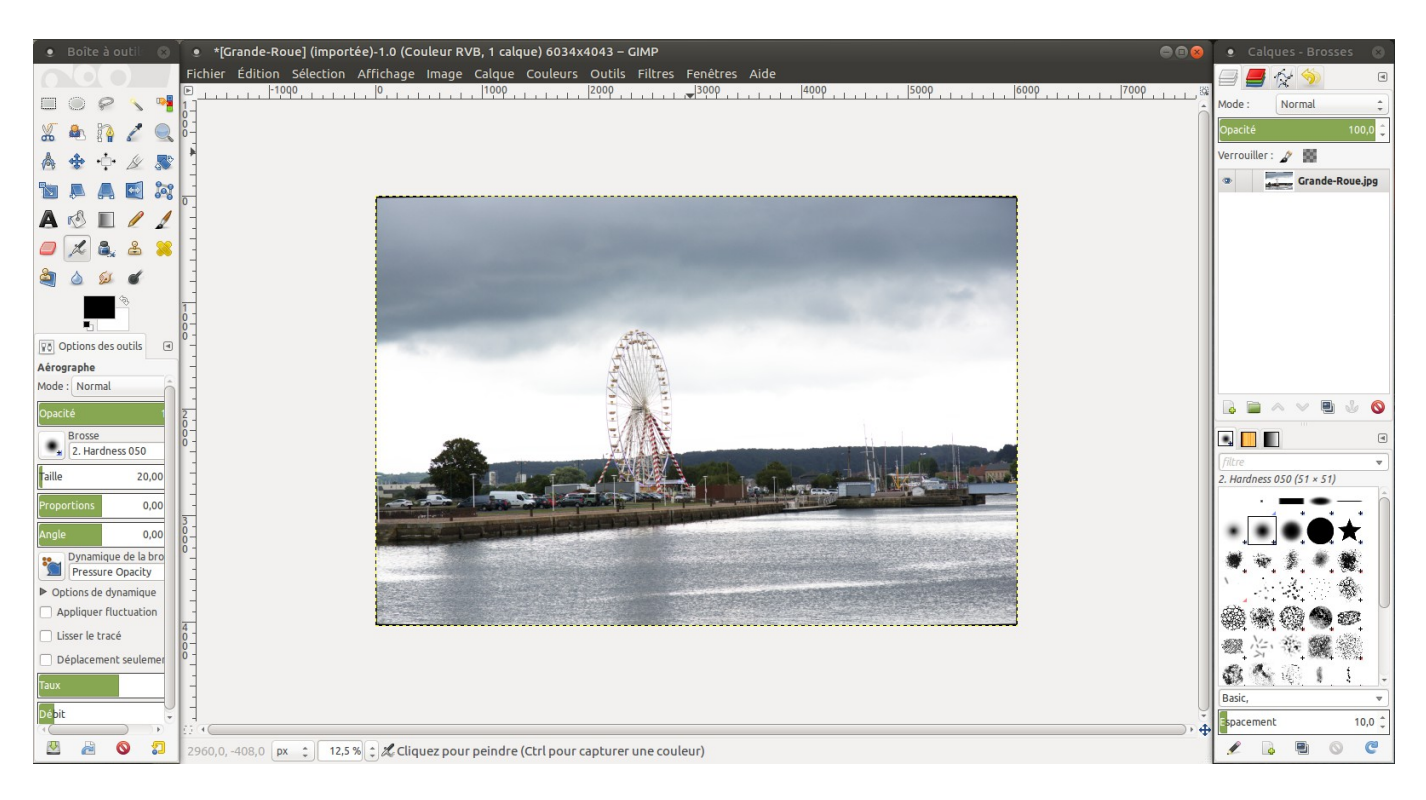

Ci-dessus d'ensemble de Gimp, l'image aplati, il y a bien un seul calque.

Allez dans le menu « Fichier » au menu déroulant vertical descendez à « Exporté comme ».

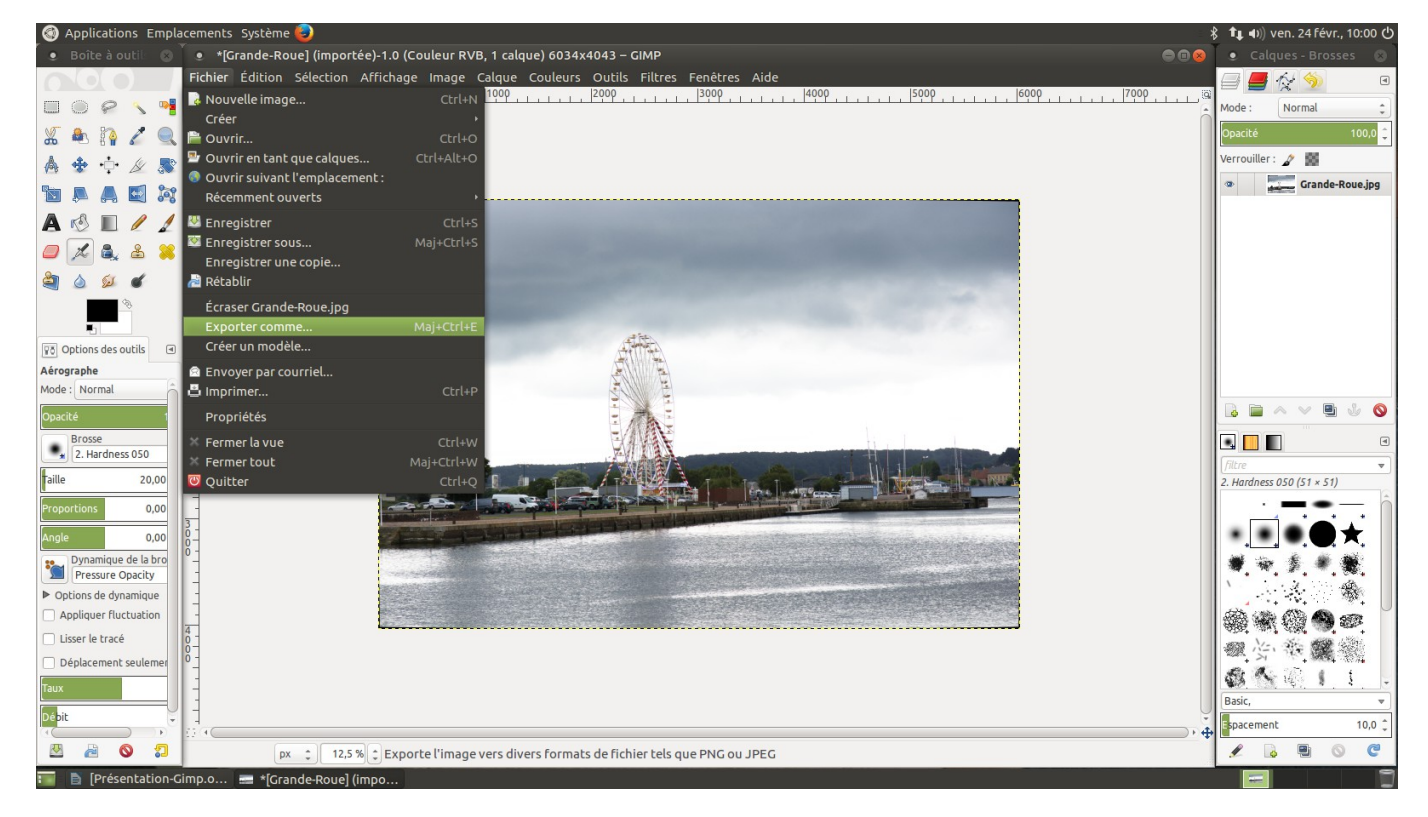

| Fic      | hier                              | Édition                | Sélection            | Affichage | e Image     | c      |  |  |
|----------|-----------------------------------|------------------------|----------------------|-----------|-------------|--------|--|--|
| 4        | Nouv                              | elle imag              | e                    |           | Ctrl+I      | V      |  |  |
|          | Ouvr                              | ir                     |                      |           | Ctrl+0      | •<br>> |  |  |
| -        | Ouvr                              | ir en tant             | que calque           | s         | Ctrl+Alt+0  | C      |  |  |
|          | Ouvr<br>Récer                     | ir suivant<br>mment ou | l'emplacen<br>iverts | ient:     |             | Þ      |  |  |
| <b>V</b> | Enreg                             | gistrer                |                      |           | Ctrl+       | s      |  |  |
| <b>W</b> | Enreg                             | gistrer so             | us                   |           | Maj+Ctrl+   | S      |  |  |
| 2        | Enregistrer une copie<br>Rétablir |                        |                      |           |             |        |  |  |
| ,        | Écras                             | er Grand               | e-Roue.jpg           |           |             |        |  |  |
|          | Ехро                              | rter comr              | ne                   |           | Maj+Ctrl+   | E      |  |  |
|          | Créer                             | un modè                | le                   |           |             |        |  |  |
|          | Envo                              | yer par co             | ourriel              |           |             |        |  |  |
| ð        | Impri                             | mer                    |                      |           | Ctrl+       | Ρ      |  |  |
|          | Ргор                              | riétés                 |                      |           |             |        |  |  |
| ×        | Ferm                              | er la vue              |                      |           | Ctrl+V      | ٧      |  |  |
| ×        | Ferm                              | er tout                |                      | Ν         | ∕laj+Ctrl+V | ۷      |  |  |
| С        | Quitt                             | :er                    |                      |           | Ctrl+(      | Q      |  |  |

Détail de le fenêtre « Expoter comme ».

## Ci-dessous choix du format de l'image.

| Applications Emplacements Systèm  | ie 🥹                   |                                                |                       | , i i i i i i i i i i i i i i i i i i i | Ξ :                     | 🖇 🐧 🕪) ven. 24 févr., 10:20 🖒 |
|-----------------------------------|------------------------|------------------------------------------------|-----------------------|-----------------------------------------|-------------------------|-------------------------------|
| 🌻 Boîte à outil: 🛞 🖢 *[Grande-R   | e-R • Exporter l'image |                                                |                       |                                         | 💿 Calques - Brosses 🛛 🛞 |                               |
| Fichier Édition                   |                        |                                                |                       |                                         | a 🖉 🖉 🖓 🖪               |                               |
|                                   | Nom :                  | Grande-Roue.jpg                                |                       |                                         | 47000                   | Mode : Normal *               |
| X 🐁 🗛 🖍 🔍 🖣                       | Enregistrer dans le do | ossier : 🔹 🖻 ubuntumate 🔚 Bureau               |                       | Créer un dossier                        |                         | Opacité 100,0                 |
| 📥 🛧 🕂 🖉 🥾 📑                       | Raccourcis             | Nom                                            | ▲ Taille Modifié      | Apercu                                  |                         | Verrouiller : 🦨 📓             |
|                                   | Q Rechercher           | 🗉 Cinq-Calques.jpg                             | 894,1 ko 08:49        | where a                                 |                         | Grande-Roue.jpg               |
|                                   | Bécemment uti          | Exporté.jpg                                    | 138,2 ko 10:08        |                                         |                         |                               |
|                                   | 🖻 ubuntumate           | Grande-Roue.jpg                                | 20,0 Mo mercredi      |                                         |                         |                               |
| 🥏 🏂 🏝 😫 🗧                         | 🔳 Bureau               | Image-Aplatir.png                              | 17,9 ko 09:49         |                                         |                         |                               |
|                                   | Système de fic         | 📧 Menu_011.png                                 | 755,6 ko 10:00        |                                         |                         |                               |
|                                   | Volume de 30 GB        | 📼 Réglage-50.jpg                               | 893,0 ko Hier à 17:46 |                                         |                         |                               |
|                                   | 🔳 Images               | Réglage-100.png                                | 764,2 ko 08:45        | Aucune sélection                        |                         |                               |
|                                   | Documents              | Screenshot at 2017-02-23 17:44:01.png          | 766,7 ko Hier à 17:44 |                                         |                         |                               |
| ♀ð Options des outils             |                        | Sélection_001.png                              | 22,1 ko 09:21         |                                         |                         |                               |
| Sélection rectangulaire           |                        | T Sélection_002.png                            | 21,1 ko 09:22         |                                         |                         |                               |
|                                   |                        | Selection_010.png                              | 727,3 ko 09:55        |                                         |                         |                               |
| Lissage                           |                        | Toutes les images exportées                    |                       | ÷                                       |                         |                               |
|                                   |                        |                                                |                       |                                         |                         |                               |
|                                   | Sélectionner le type   | e de fichier (Image JPEG)                      | _                     |                                         | <u></u>                 | filtre 🔹                      |
| Etendre depuis le cent            | Type de fichier        |                                                | E                     | ix matte mask alpha als                 |                         | 2. Hardness 050 (51 × 51)     |
| Fixé : Proportions :              | Image bitmap X         |                                                | x                     | bm.icon.bitmap                          |                         | 1 <b>.</b>                    |
| Actuel                            | Image DICOM (Digita    | l Imaging and Communications in Medicine)      | d                     | cm,dicom                                |                         | ••••+                         |
| Position : px : 0 -               | Image GIF              |                                                | g                     | if                                      |                         |                               |
| 170 \$ 50                         | Image JPEG             |                                                | jĘ                    | og,jpeg,jpe                             |                         |                               |
| Taille : DY                       | Image PBM              |                                                | p                     | bm                                      |                         | ्र 🔧 े 🐲 📗                    |
| 358 1 496                         | Image PGM              |                                                | p                     | gm                                      |                         | \$\$\$\$@ <b>@</b> @`         |
| Mise en évidence                  | Image Photoshop        |                                                | D                     | šd*                                     |                         | 國心意識總                         |
| Aucun guide                       | Aide                   |                                                | 6                     | Annuler Exporter                        |                         | 81 1                          |
| Réduction automatique             |                        |                                                |                       |                                         |                         | Basic,                        |
| Réduction fusionnée               |                        |                                                |                       |                                         |                         | spacement 10,0 🗍              |
|                                   | ov 125% TT cli         | quez-glissez pour créer une pouvelle sélection |                       |                                         | ), 4                    |                               |
|                                   |                        | quez-gussez pour creer une nouvelle selection  |                       |                                         |                         |                               |
|                                   | ande-Rodej (impo       |                                                |                       |                                         |                         |                               |
|                                   |                        |                                                |                       |                                         |                         |                               |
| Applications Emplacements Systèm  | ne 😉                   |                                                |                       |                                         | Ξ.                      | 🖇 🐧 🕪 ven. 24 févr., 10:22 🖒  |
| 💿 Boîte à outil: 🛞 🔍 🖲 *[Grande-R |                        |                                                |                       |                                         |                         | 💿 Calques - Brosses 🛛 🛞       |
| Fichier Édition                   |                        |                                                |                       |                                         |                         | a 🖉 🖉 🖓 💿                     |
|                                   | Nom :                  |                                                |                       |                                         |                         | Modo: Normal                  |
|                                   | Enregistrer dans le de | ssier: 1 Mubuntumate Bureau                    |                       | Créer un dossier                        | Ô                       | Hour .                        |
| 💑 🔍 🚱 🖉 🔍 🗖                       | 290000 00000 1000      |                                                |                       | arear an obsider                        |                         | Opacite 100,0                 |
|                                   |                        |                                                |                       |                                         |                         | Verrouiller: //               |

| 🔏 🟝 👔 🖍 🔍 🖣                      | Enregistrer dans le dossier : |                                                |                        | Creer un dossier |             | Opacité 100,0 🤤           |
|----------------------------------|-------------------------------|------------------------------------------------|------------------------|------------------|-------------|---------------------------|
| 🛦 🔹 🕂 🖉 😹 🕺                      | Raccourcis                    | Nom                                            | ▲ Taille Modifié       | Apercu           |             | Verrouiller : 🦨 🔛         |
|                                  | Q Rechercher                  |                                                | 894,1 ko 08:49         | Aperçu           |             | Grande-Roue.jpg           |
|                                  | 🔘 Récemment uti               | Exporté                                        |                        |                  |             |                           |
|                                  | 📓 ubuntumate                  | Grande-Re                                      | credi                  | 2                |             |                           |
|                                  | 🔲 Bureau                      | 🔲 Image-Ap Qualité :                           | 100 🗘 🖉                | 0.00             |             |                           |
| 🔄 🍐 💯 🗉 📑                        | Système de fic                | Taille du fichier : inconnue                   | 00                     |                  |             |                           |
|                                  | Volume de 30 GB               | E Réglage-5 🔲 Afficher l'apercu dans la fei    | nêtre d'image Là 17:46 | Aucune sélection |             |                           |
|                                  | Documents                     | Réglage-1                                      | 15                     |                  |             |                           |
| Vo Options des outils            |                               | Screensho Options avancées                     | r à 17:44              |                  |             |                           |
| Sélection rectangulaire          |                               | T Sélection Charges défauts Facesietse         | e défaute              |                  |             |                           |
| Mode : 📕 🖷 🛄 💾 🍈 🔤               |                               |                                                |                        |                  |             |                           |
| Lissage                          |                               | T @Aide &Annuler                               | Exporter               | •                |             |                           |
| Adoucir les bords                |                               |                                                |                        | Ŧ                |             | • • • •                   |
| Coins arrondis                   | ▼ Sélectionner le type        | e de fichier (Image JPEG)                      |                        |                  |             | [filtre 🔻 ]               |
| Étendre depuis le cent           | Type de fichier               |                                                | Exte                   | nsions           |             | 2. Hardness 050 (51 × 51) |
| Fixé : Proportions :             |                               |                                                |                        |                  |             | l . · , = • - il          |
| Actuel                           |                               |                                                |                        | dicom            |             | •••••*                    |
| Position : px ; 0 -              |                               |                                                |                        | U                |             |                           |
| 170 \$ 50                        | Image JPEG                    |                                                | jpg,j                  | peg,jpe          |             |                           |
| Taille : px :                    |                               |                                                |                        |                  |             | 🖓 🔆 🖉 🕅 🗍                 |
| 358 \$ 496 4                     |                               |                                                |                        |                  |             | ∰∰∰@ <b>●</b> ∞           |
| Mise en évidence                 |                               |                                                | T DSd                  |                  |             | <b>微心袋螺缆</b>              |
| Aucun guide                      | Aide                          |                                                | (S) Ar                 | nnuler Exporter  |             | St R. D. L                |
| Réduction automatique            |                               |                                                |                        |                  |             | Basic v                   |
| Réduction fusionnée              |                               |                                                |                        |                  |             | spacement 10.0 *          |
|                                  |                               |                                                |                        |                  | )) <b>(</b> |                           |
| 🖾 🖻 💟 🎦 6712, 296 🔊              | x 🛟 12,5 % 🗘 🗆 Clic           | quez-glissez pour créer une nouvelle sélection |                        |                  |             |                           |
| 🔚 📄 [Présentation-Gimp.o 🚍 *[Gra | ande-Rouel (impo              |                                                |                        |                  |             |                           |

Validation du format en cliquant sur « Exporter »

Faire avant pour une bonne qualité un réglage à « 100 ».

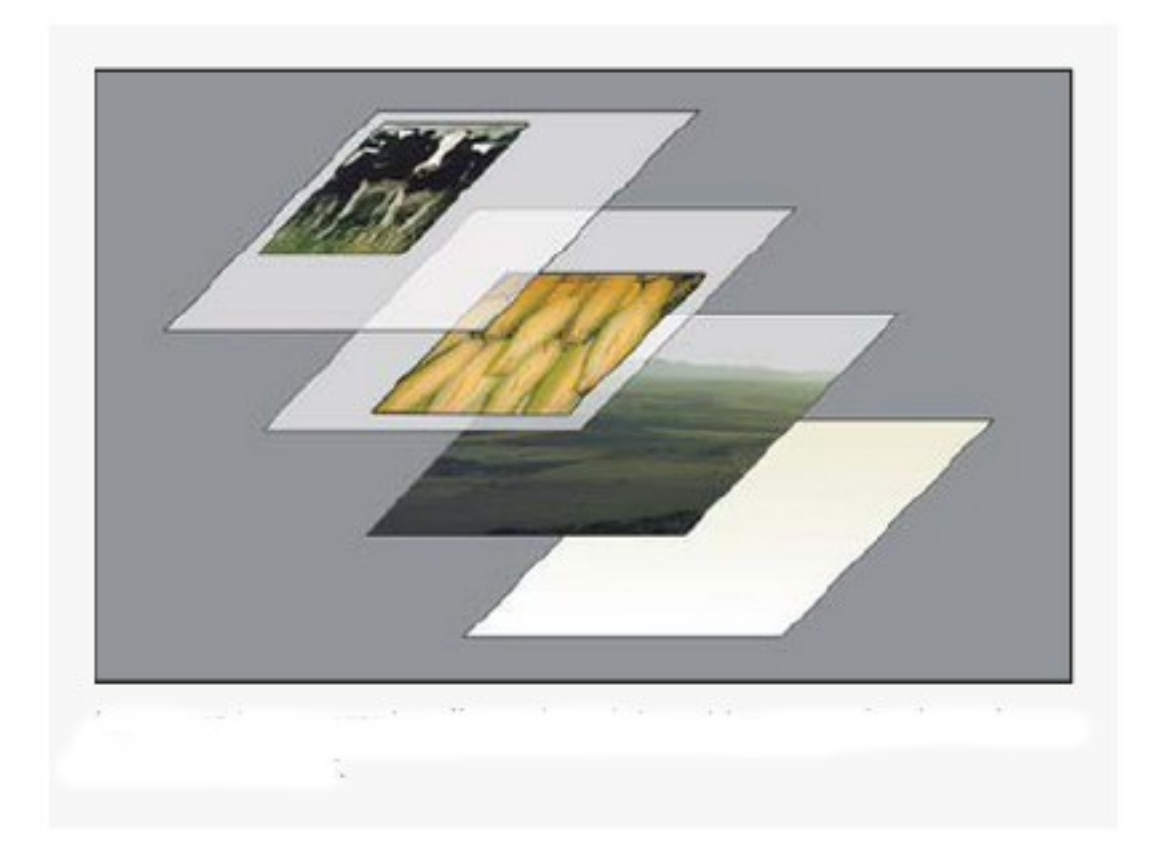

Sur l'image ci-dessus la présentation de la superposition des calques.

Christian DENIS pour Lédatux